## ขั้นตอนการพิมพ์ใบลงทะเบียนเรียน ออนไลน์ ผ่านระบบ STD 2018

เข้าเว็บไซต์ระบบ ศธ.02 ออนไลน์ โดยพิมพ์ <u>https://std2018.vec.go.th</u>
 ในช่องบราวเซอร์ จะปรากฏดังภาพ และให้นักเรียน นักศึกษาปฏิบัติตาม หมายเลข ขั้นตอน

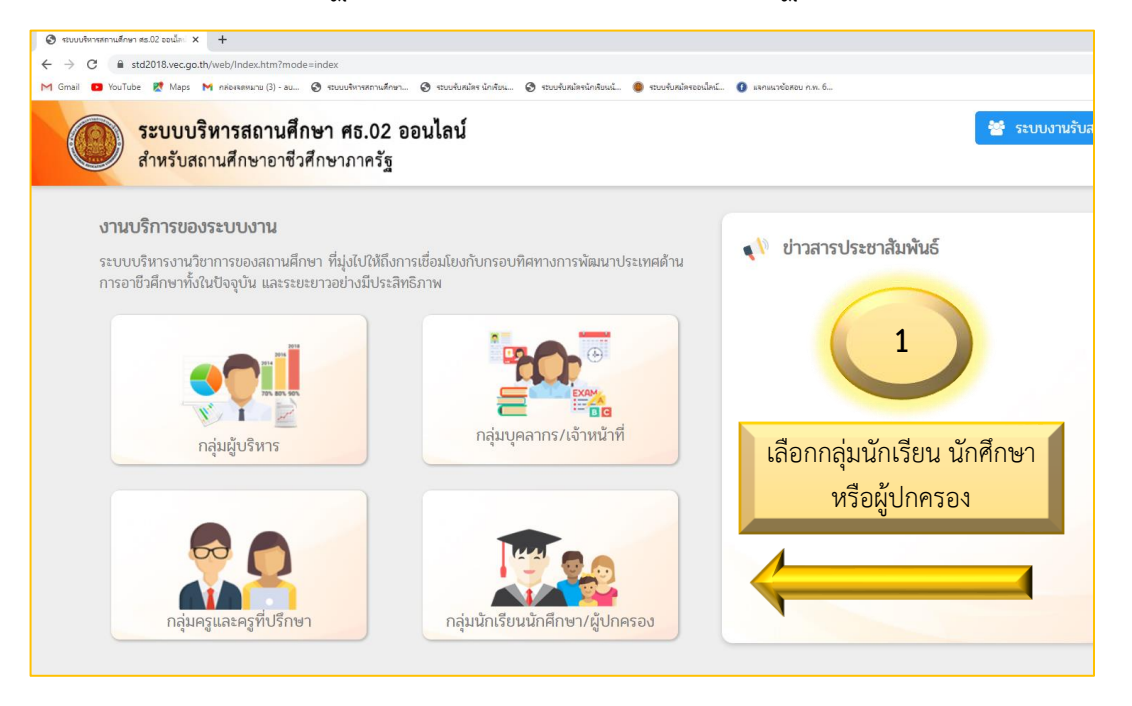

| กลุ่มสิทธิ์นักเรียนนักศึกษา<br>และผู้ปกครอง       | ระบบบริหารสถานศึกษา ศธ.02 ออนไลน์<br>สำหรับสถานศึกษาอาชีวศึกษาภาครัฐ<br>นักเรียบนักศึกษา (ปกติ) นักศึกษาหลักสูตรระยะสั้น |
|---------------------------------------------------|----------------------------------------------------------------------------------------------------|
| นักเรียนนักศึกษา ที่ลืมรหัสผ่าน                   | รหัสประจำดัวนักเรียนนักศึกษา                                                                                             |
| หรือเข้าระบบไม่ได้ดิดต่อ<br>เจ้าหน้าที่งานทะเบียน | รหัสผ่าน                                                                                                    |
| ของสถานดึกษา                                      | เลือกสถานศึกษา 🔹                                                                                                    |
| เพอขอรหลผาน เหม<br>*** เข้าใช้งานระบบครั้งแรก     | เข้าสู่ระบบ                                                                                                    |
| รหัสผ่าน คือ เลขประจำตัวประชาชน                   | ลีบรหัสผ่าน                                                                                                    |
|                                                   |                                                                                                    |
|                                                   |                                                                                                    |

2

กรอกรหัสประจำตัวนักศึกษา รหัสผ่าน : กรอกเลขบัตรประจำตัวประชาชน สถาศึกษา : วิทยาลัยเทคนิคอุบลราชธานี  คลิกเข้าสู่ระบบ จะปรากฏดังภาพด้านล่าง ต่อไป คลิกที่เมนู บริการนักเรียน Online

|                                                                                                    | <mark>เนศึกษา ศธ.02 ออนไลน์</mark><br>วซึวศึกษาภาครัฐ | 0  | 9 🛍 | นายสุรพัศ สี<br>วิทยาลัยเทคนิคอุบ                                                                                                   | อินทร์ขาว<br>สราชธานี                                                                      | 🕩 ออกจากระบบ                                |
|----------------------------------------------------------------------------------------------------|-------------------------------------------------------|----|-----|----------------------------------------------------------------------------------------------------|--------------------------------------------------------------------------------------------|---------------------------------------------|
| <ul> <li>&gt;&gt;&gt;&gt;&gt;&gt;&gt;&gt;&gt;&gt;&gt;&gt;&gt;&gt;&gt;&gt;&gt;&gt;&gt;&gt;&gt;&gt;&gt;&gt;&gt;&gt;&gt;&gt;&gt;&gt;&gt;&gt;</li></ul> | คลิกที่เมนู                                           |    |     | <ol> <li>ยินดีต้อนรับเข้าสู่ระบบสำ<br/>สถานศึกษา<br/>รหัสบัตรประชาชน<br/>รหัสประจำตัว<br/>ชื่อ - สกุล<br/>ประเภทผู้เรียน</li> </ol> | าหรับนักเรียนนักศึกษา<br>วิทยาลัยเทคน<br>1-3799-002<br>653010120<br>นายสุรพัส โ<br>ทวิภาศี | มคมูบสราชธานี<br>212-08-3<br>01<br>มนทร์ชาว |
| Your session will expire in 29:27 min                                                                                                    | บริการนักเรียน Onli                                   | ne |     | กลุ่มเรียน<br>สถานภาพ<br>🔒 เปลี่ยนรหัสผ่าน                                                                                          | 653010101<br>กำลังศึกษา                                                                    | : ສບບ.1/1ກວິ                                |

## 3. เลือกเมนูข้อมูลการเงิน ดังลูกศร

| ≡                                               | <b>เนศึกษา ศธ.02 ออนไลน์</b><br>มาซีวศึกษาภาครัฐ | (                              | ?  | 8 🛍          | •          | นายสุรพัศ อินทร์ขาว<br>วิทยาลัยเทคนิคอุบลราชธานี | 🕩 ออกจากระบบ |
|-------------------------------------------------|--------------------------------------------------|--------------------------------|----|--------------|------------|--------------------------------------------------|--------------|
| คน้าหลัก                                        | 🕷 หน้าหลัก / 🕲 ระบบบริการนักเรียน                | นักศึกษา                       |    |              |            |                                                  |              |
| 📥 บริการนักเรียน Online                         | <b>Q</b> ตรวจสอบข้อมูล                           |                                |    |              |            |                                                  |              |
| (สถาบันคุณวุฒิวิชาชีพ<br>(สถาบันคุณวุฒิวิชาชีพ) | 🛅 ดารางเรียน                                     | 🥑 หัวข้อ/รายการสอน (Course Out | C  | 🗐 ผลการเรีย  | nu         | 🚦 แผนการเรียน                                    |              |
| ระบบแฟ้มสะสมงาน<br>(สถาบันคณวฒิวิชาชีพ)         | 🍲 รายชื่อนักเรียนนักศึกษาที่อยู่ขั้นเ            | 🧫 ข้อมูลการเงิน                | ×. | 🚺 รายวิชาที่ | ไม่ผ่านที่ | งหมด                                             |              |
| Your session will expire in 29:26 min           |                                                  | 1 ้ข้อมูร                      | ลก | ารเงิ        | น          | ]                                                |              |

## 4. คลิกพิมพ์ใบแจ้งหนี้ ดังลูกศร

| 🅋 หน้าหลัก                            | 🖷 หน้าหลัก | / 🕘 ระบบบริการนักเรีย     | ยนนักศึกษา / 🔳         | 1 ข้อมูลการเงิน          |                   |          |            |                   |                 |                 |  |  |
|---------------------------------------|------------|---------------------------|------------------------|--------------------------|-------------------|----------|------------|-------------------|-----------------|-----------------|--|--|
| 📥 มริการนักเรียน Online               |            |                           |                        |                          |                   |          |            |                   |                 |                 |  |  |
| 🥌 ระบบสอบคุณวุฒิวิชาชีพ               | รหัสปร     | ะจำตัว <b>:</b> 653010120 | 01                     |                          | กลุ่มเรียา        | u: 65301 | 0101 : สปเ | 1.1/1ทวี          |                 |                 |  |  |
| (สถาบันคุณวุฒิวิช่าชีพ)               | ชื่อ       | - สกุล : บายสุรพัศ อิ     | แทร์ขาว                | ระดับชั้น : ปวส.1        |                   |          |            |                   |                 |                 |  |  |
| (สอวบันออเวสใช้สวย์มา)                | ដា         | านภาพ : กำลังศึกษา        |                        |                          |                   |          |            |                   |                 |                 |  |  |
| Your session will expire in 29:52 min | ปีการศึกษา | เลขที่ใบแจ้งหนี้          | กำหนดข่าระ             | จำนวนเงินที่ตั้ง<br>หนึ่ | จำนวนเงินที่ข่าระ | ดงเหลือ  | หมายเหตุ   | สถานะการ<br>ข่าระ | วันที่ข่าระเงิน | พิมพ์ใบแจ้งหนึ่ |  |  |
|                                       | 1/2565     | 65134016101013630         | 13/06/65 -<br>30/06/65 | 4,500.00                 | 4,500.00          | 0,00     |            | ข่าระเงินแล้ว     | 20 ธ.ค. 2565    | พิมพ์ใบแจ้งหนี้ |  |  |
|                                       | 2/2565     | 65234016101010320         | 03/10/65 -<br>04/11/65 | 800.00                   | 800.00            | 0.00     |            | ข่าระเงินแล้ว     | 26 ค.ค.<br>2565 | พิมพ์ไบแจ้งหนึ่ |  |  |
|                                       |            | E                         | คลิกท์                 | າ້ິມໜໍໃບ                 | แจ้งหนึ่          | Ĩ        |            | 3                 | 9               |                 |  |  |

5. จะปรากฏใบลงทะเบียนเรียนดังภาพ นักเรียน นักศึกษา ทำการปริ๊นเอกสาร และนำไปจ่ายเงินที่ธนาคารกรุงไทย ตามกำหนดเวลา และถ่ายเอกสารใบเสร็จ การจ่ายเงิน ส่งที่งานทะเบียน 1 แผ่น

|                                 |                                                       | บัตรลงทะเว                            | ปียา         | เราย        | ปวิจ | เา/ใ | ั<br>เบเเจ้ | งทำระ             | - ···<br>ต่าธรรมเนียม                 | ส่วนที่ 1 นัก     | าเรียน/นัก   | ศึกษ         |  |
|---------------------------------|-------------------------------------------------------|---------------------------------------|--------------|-------------|------|------|-------------|-------------------|---------------------------------------|-------------------|--------------|--------------|--|
| รหัสประจำ                       | โท                                                    | 15                                    | 095          | -11         | .77  | 710  | 10184       | เลขที่ 6523401610 | 1010320                               | 010320            |              |              |  |
| ชื่อ-ชื่อสกุล                   | นายสุรพัศ อินทร์ขาว                                   |                                       |              |             |      | ช้า  | น ป         | วส.1/1            | กลุ่ม 653010101 : ส                   | ชย.1/1ทวิ         |              |              |  |
| สาขาวิชา เท                     | เคนิคเครื่องกล                                        |                                       |              |             |      | ภ    | าคเรีย      | บนที่ 2           | 2 ปีการศึกษา 2565                     |                   |              |              |  |
| สาขางาน เท                      | เคนิคยานยนต์                                          |                                       |              |             |      | ວັາ  | นที่ลง      | ทะเบีย            | มน//                                  |                   |              |              |  |
| รหัสวิชา                        | รายวิชา                                               |                                       | <i>.</i>     | ท.          | ป.   | น.   | คน.         | คป.               | ค่าลงทะเบียนรายวิชา                   |                   | 800          | ບາາ          |  |
| 30000*2001                      | กิจกรรมสถานประกอบการ                                  |                                       | 2            | 0           | 2    | 0    | 0           | 0                 | ค่าวัสดุฝึกภาคปฏิบัติ                 |                   | 0            | ບາາ          |  |
| 30101-5101                      | งานเทคนิคยานยนต์ 1                                    |                                       | 0            | 0           | 0    | 3    | 300         | 0                 |                                       | รวมเงน<br>ค่าปรับ | 800.00       | ) บา<br>) บา |  |
| 30101-5102                      | งานเทคนิคยานยนต์ 2                                    |                                       | 0            | 0           | 0    | 3    | 300         | 0                 |                                       | รวมเงินทั้งสิ้น   | 800.00       | , ບາ<br>) ບາ |  |
| 30101-8002                      | ฝึกงาน 1                                              |                                       | 4            | 4           | 0    | 2    | 200         | 0                 | จำนวนเงินตัวอักษร                     |                   | แปดร้อยบา    | เทถ้ว        |  |
|                                 |                                                       |                                       |              |             |      |      |             |                   |                                       |                   |              |              |  |
|                                 |                                                       |                                       |              |             |      |      |             |                   |                                       |                   |              |              |  |
|                                 |                                                       |                                       |              |             |      |      |             |                   | K                                     |                   | A            |              |  |
|                                 |                                                       |                                       |              |             |      |      |             |                   | FT T                                  | 5                 | 5            |              |  |
|                                 |                                                       |                                       |              |             |      |      |             |                   | 10                                    | 0                 |              |              |  |
|                                 |                                                       |                                       |              |             |      | _    | _           |                   |                                       | TA                |              | 4            |  |
|                                 |                                                       |                                       |              |             |      |      |             | _                 | A A A A A A A A A A A A A A A A A A A |                   |              | 7            |  |
|                                 |                                                       |                                       |              |             |      |      |             |                   |                                       |                   |              | r            |  |
|                                 |                                                       |                                       |              |             |      |      |             |                   |                                       |                   | $\mathbf{N}$ |              |  |
|                                 |                                                       |                                       |              | -           |      |      |             |                   |                                       |                   |              |              |  |
|                                 |                                                       |                                       |              |             | _    |      |             |                   |                                       | 1 ASOL            |              |              |  |
|                                 |                                                       |                                       |              |             |      | -    |             |                   |                                       | AN TO             |              |              |  |
|                                 |                                                       |                                       |              |             | _    |      |             | _                 |                                       |                   | -            |              |  |
|                                 |                                                       | รวม                                   | 6            | 4           | 2    | 8    | 800         | 0                 |                                       |                   |              |              |  |
|                                 |                                                       |                                       | 122          |             |      |      |             |                   | ลงชื่อ                                | นักศึก            | กษา          |              |  |
|                                 |                                                       |                                       |              |             |      |      |             |                   | (นายสุรพัศ อินท                       | ร์ขาว)            |              |              |  |
|                                 |                                                       |                                       |              |             |      |      |             |                   | 1 227402080889 1 0727931 Sec3048286   |                   |              |              |  |
| กำหนดชำร                        | ะเงินภายในวันที่ 3 ตุลาคม 2565 - 4                    | พฤศจิกายน :                           | 256          | 5           |      |      |             |                   |                                       |                   |              |              |  |
| · · ·                           | v da r                                                |                                       | 1999 - C     |             |      |      |             |                   | เจ้าหน้าที่ธนาคารผู้รับเงิน           |                   |              |              |  |
|                                 | วนทพมพรายงาน                                          | 18 มกราคม 2:<br>                      | 566          | 15:36       | าน.  |      |             |                   | (ลงลายมือชื่อและ                      | ะประทับตราธนาคาร  | 5)<br>       |              |  |
|                                 |                                                       |                                       |              |             |      |      |             |                   |                                       | ส่วง              | นที่ 2 ธนา   | าคา          |  |
| ใบแจ้งการ                       | ชำระเงินผ่านธนาคาร (PAY-IN SLI                        | P)                                    |              |             |      |      |             |                   | ใบแ                                   | จ้งการชำระเงิน    |              |              |  |
| วิทยาลัยเท                      | คนิคอุบลราชธานี                                       |                                       |              |             |      |      |             |                   |                                       |                   | ( พิมพ์ครั้ง | งที่ 2       |  |
|                                 | รมาดารกร.ไพย Comp Code · 90271                        |                                       |              |             |      |      |             |                   | ภาค/ปีการศึกษา 2/256                  | 5                 |              |              |  |
| an in mangano comp code . 00211 |                                                       |                                       |              |             |      |      |             |                   | ชื่อ-ชื่อสกุล นายสุรพัศ อินท          | ร์ขาว             |              |              |  |
| สาขาที่                         | รับฝาก                                                | วันที                                 |              |             |      |      |             |                   | REF.1NO/ รหัสประจำตัว 65              | 301012001         |              |              |  |
| กาหนดชาระ                       | เงนภายในวนท 3 ตุลาคม 2565 - 4 พฤศ<br>เอสวขาทั่วประเทศ | เจกายน 2565<br>วาวบเว็บสี่อน 15       | 14/24        |             |      |      |             |                   | REF.2NO/ เลขที่ใบแจ้งหนี้ 65          | 2340161010103     | 320          |              |  |
| -รับชำระม                       | กายในวันที่ที่กำหนดเท่านั้น - กรณีมีการแก้            | านวนเงินที่วะบุเว<br>โซรายการให้ปฏิเส | เตาน<br>1ธกา | น<br>รรับชำ | าระ  |      |             |                   | หมายเหตุ                              |                   |              |              |  |
| จำนวนเงินเ                      | ป็นตัวอักษร แปดร้อยบาทถ้า                             | าน                                    |              |             |      |      |             |                   | จำนวนเงินเป็นตัวเลข                   | 1                 | 800.00       | บ            |  |
| ผู้พิมพ์                        | วันที่พิมพ์รายงาน                                     | ม 18 มกราคม 2                         | 2566         | 15:3        | 6 u. |      |             |                   |                                       |                   |              |              |  |
|                                 |                                                       |                                       |              |             | Ē    |      | _           | -                 |                                       |                   |              |              |  |
|                                 |                                                       |                                       |              |             |      |      |             | 2.5551316         |                                       |                   |              |              |  |
|                                 |                                                       |                                       |              |             |      |      |             |                   |                                       |                   |              |              |  |